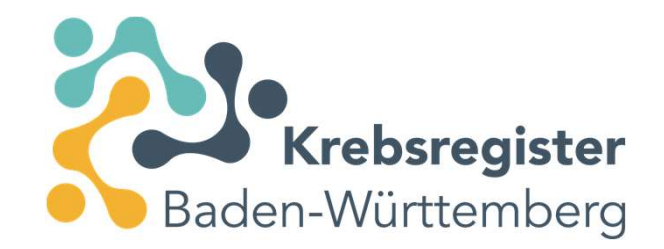

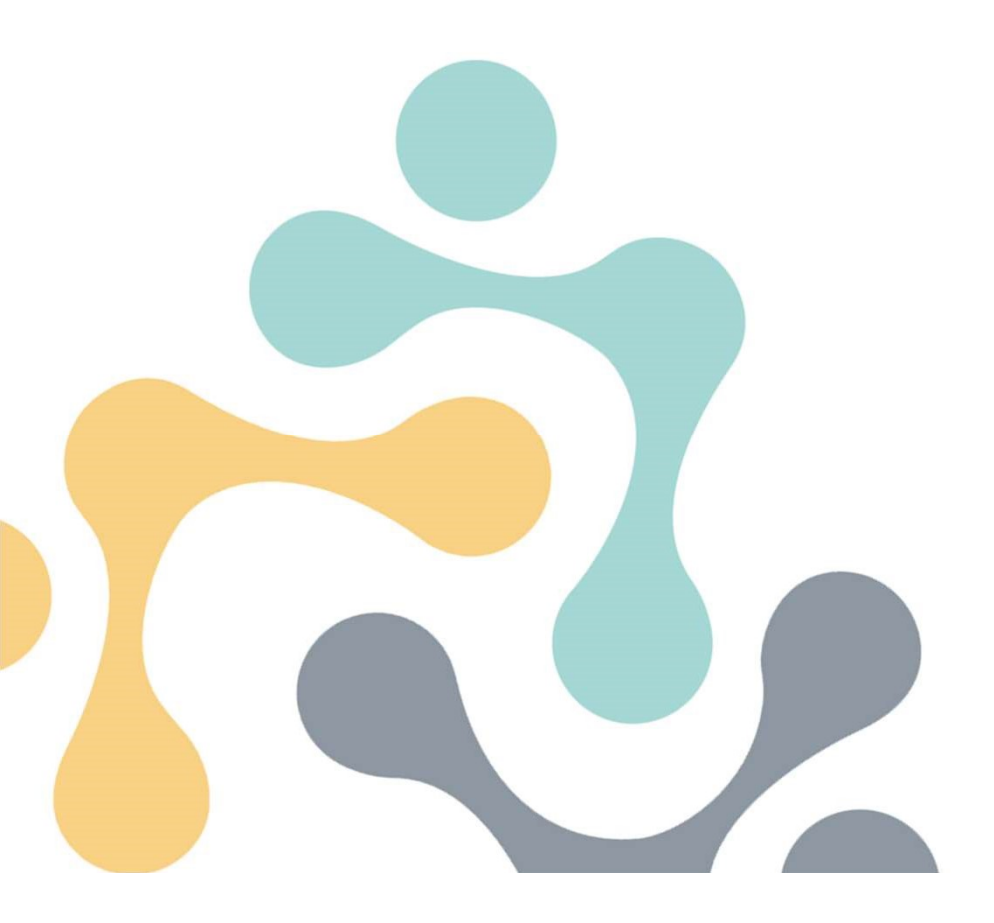

Kurzanleitung: Erfassung von Todesmeldungen nach durchgeführter Leichenschau

## Übersicht Meldeportal

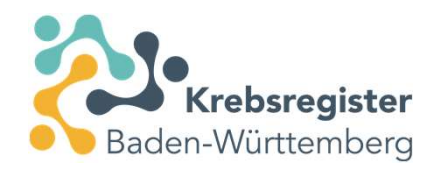

Nach der Registrierung als Melder beim Krebsregister Baden-Württemberg und Aktivierung Ihres Meldeportalzugangs gelangen Sie, nach der Anmeldung, auf die Übersichtsseite des Meldeportals (siehe nächste Folie).

## Übersicht Meldeportal Erfassen eines neuen Patienten

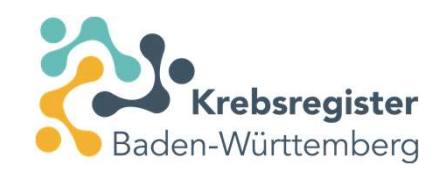

| Krebsregister.BW                                                  | Status der letzten Übermittlung:<br>Abgeschlossen (bestätigt)                                                                                                    | Bartin Mustermann Y<br>Melder-ID: 400222<br>Meldende Einrichtung: Praxis Mustermann                                               |
|-------------------------------------------------------------------|----------------------------------------------------------------------------------------------------|----------------------------------------------------------------------------------------------------|
| Übersicht Meldungen                                               | Nachrichten Datenrückmeldung Auswertung Hilfe                                                                                                    |                                                                                                    |
|                                                                   | Meldungsrelevante Tumorfälle können Sie mit Hilfe Ihrer Abrechnungsdatei in das Melderportal hochladen. Das System verarbeitet diese Datei und erzeugt anhand der einzelnen Diagnose einen Tumorfall, der an das Krebsregister nach Ihrer Überprüfung übermittelt werden können.<br>Abrechnungsdatei durchsuchen |                                                                                                    |
| Meine Meldungen                                                   | Patienten-ID eingeben: diese muss<br>eindeutig für jeden Patienten und<br>darf nicht sprechend sein (z.B.<br>keine Initialen oder Teile des<br>Geburtsdatums verwenden).<br>Falls für den Patienten keine ID Mit "bearbeiten" bei<br>Mit "bearbeiten" bei<br>esperse Medurges<br>gehäten werden.                 | stätigen                                                                                                    |
| die Abrechnungsdiagnose bereits<br>automatisch übernommen wurden. | existiert, kann diese auch frei gewählt<br>werden.<br>Bitte beachten Sie, dass Sie den<br>Patienten unter dieser ID wieder<br>identifizieren können müssen (ID<br>ggf. notieren).                                                                                                    | uranfordbrungen<br>ie vom Register als zu<br>Meldungen markiert<br>eitgestellte Dateien<br>om Register zum<br>eitgestellt wurden. |

#### Zwischenabfrage

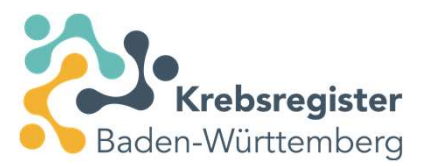

#### Wird ein Patient erstmalig erfasst, erscheint folgende Zwischenabfrage:

| Patient nicht gefunden                                                                                                    |  |
|----------------------------------------------------------------------------------------------------|--|
| Ein Patient mit der eingegebenen Patientenidentifikationsnummer wurde nicht gefunden. Möchten Sie einen neuen Patienten jetzt anlegen? |  |
| Nein Ja                                                                                                    |  |
|                                                                                                    |  |

Diese bitte mit "Ja" bestätigen.

#### Erfassung der Personendaten

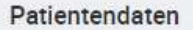

| Patientennummer:      | 97654                   |        |  |  |  |  |
|-----------------------|-------------------------|--------|--|--|--|--|
| Titel:                |                         |        |  |  |  |  |
| Vorname*:             | Мах                     |        |  |  |  |  |
| Nachname*:            | Mustermann              |        |  |  |  |  |
| Namensvorsatz:        |                         |        |  |  |  |  |
| Namenszusatz:         |                         |        |  |  |  |  |
| Frühere Namen:        |                         |        |  |  |  |  |
| Geburtsname:          |                         |        |  |  |  |  |
| Geburtsdatum*:        | 13 01 1963 Exakt 🗸      |        |  |  |  |  |
| ieschlecht*:          | Männlich                |        |  |  |  |  |
| dressland*:           | Deutschland             | $\sim$ |  |  |  |  |
| trasse**/Haus-Nr.:    | Gartenweg 3             |        |  |  |  |  |
| PLZ**/Ort**:          | 76133 Kararuhe 🗸        |        |  |  |  |  |
| (rankenkassennummer*: | 970000011 Suc           | he     |  |  |  |  |
|                       | 970000011, Selbstzahler |        |  |  |  |  |
| /ersichertennummer**: |                         |        |  |  |  |  |

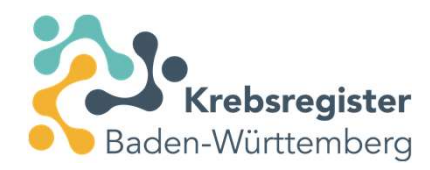

Pflichtfelder (Feldname durch Fettdruck gekennzeichnet) müssen ausgefüllt werden.

Die Angabe von Versichertendaten ist vergütungsrelevant. Da es sich bei einer Leichenschau um eine Selbstzahlerleistung handelt, kann der Ersatzcode 970000011 genutzt werden. Bei Ersatzcodes und bei Privatpatienten ist keine Versichertennummer erforderlich.

## Erfassung der Personendaten – Prüfung und Bestätigung

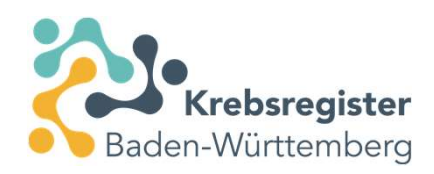

Nach Klick auf Speichern werden die Personendaten verschlüsselt und können danach nicht mehr bearbeitet und vollständig angezeigt werden!

| Patientennummer       | 0765        |         |                           |       |        | 0 |
|-----------------------|-------------|---------|---------------------------|-------|--------|---|
| unchernanniner.       | 9705        | 1       |                           |       |        | 0 |
| Titel:                |             |         |                           |       |        | 0 |
| Vorname*:             | Max         |         |                           |       |        | 0 |
| Nachname*:            | Mustermann  |         |                           |       |        |   |
| Namensvorsatz:        |             |         |                           |       |        |   |
| Namenszusatz:         |             |         |                           |       |        | 0 |
| Frühere Namen:        |             |         |                           |       |        | 1 |
| Geburtsname:          |             |         |                           |       |        | 0 |
| Geburtsdatum*:        | 13          | 01      | 1963                      | Exakt |        | 0 |
| Geschlecht*:          | Männ        | lich    |                           |       |        | 0 |
| Adressland*:          | Deuts       | chian   | d                         |       |        | 1 |
| Strasse**/Haus-Nr.:   | Gartenweg 3 |         |                           |       | 3      | 0 |
| PLZ**/Ort**:          | 7613        | 3       | Karlsruhe                 |       |        | 1 |
| Krankenkassennummer*: | 9700        | 00011   |                           |       | Suther | 1 |
|                       | 970000      | 1011, S | e <mark>l</mark> bstzahle | ег    |        |   |
| /ersichertennummer**: |             |         |                           |       |        | 0 |

Personendaten bitte nochmals prüfen und mit "Speichern" bestätigen.

Danach werden die Daten verschlüsselt.

Mit Klick auf den Button "Korrigieren" gelangen Sie zurück zur Bearbeitungsmaske der Personendaten.

### Erfassung der Mindestangaben zum Tumor

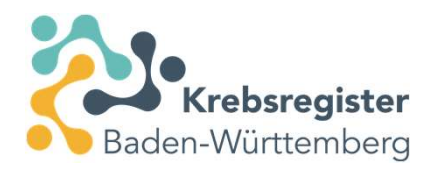

| Melder:                 | 400379 (Musterfrau)                        | ~              |            |  |  |
|-------------------------|--------------------------------------------|----------------|------------|--|--|
|                         |                                            |                |            |  |  |
| Indestangaben           |                                            |                |            |  |  |
| atientenunterrichtung*: | Verstorben                                 |                | V ()       |  |  |
| rstdiagnosedatum*:      | 15 06 2006                                 | <b>v</b> (7)   |            |  |  |
| iagnose ICD-10*:        | C74.9 Suche ⑦                              |                |            |  |  |
|                         | C74.9, Bösartige Neubl<br>näher bezeichnet | ldung: Nebenni | ere, nicht |  |  |
| eite**:                 | R - Rechts                                 |                | ~ 7        |  |  |
| Iornhologie Version     | 2 Revision 2019                            | × (2)          |            |  |  |

Vor der Erfassung einer Todesmeldung sind zunächst die Mindestangaben zum Tumor zu befüllen. Ist das Erstdiagnosedatum nicht exakt bekannt, können Tag, Monat und sogar das Jahr als "geschätzt" angegeben werden. Hilfestellung zum richtigen Schätzen finden Sie auf der nächsten Folie.

A: Bitte achten Sie darauf, den korrekten Leistungserbringer auszuwählen, wenn mehrere Ärzte/Ärztinnen im Melderzugang hinterlegt sind.

B: Ist der ICD Schlüssel nicht bekannt, hilft Ihnen die "Suche" bei der Ermittlung des Codes (übernächste Folie).

Morphologie Version und Morphologiecode sind keine Pflichtfelder und müssen in der Regel **nicht** befüllt werden.

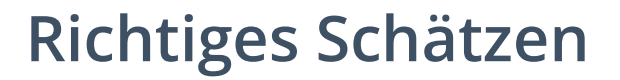

| Schätzung des Monats    |                            |
|-------------------------|----------------------------|
| Frühjahr                | 01.04.JJJJ                 |
| Sommer/Mitte des Jahres | 01.07.JJJJ                 |
| Herbst                  | 01.10.JJJJ                 |
| Winter                  | 01.01.JJJJ oder 01.12.JJJJ |
| Anfang des Jahres       | 01.01.JJJJ oder 01.12.JJJJ |
| Ende des Jahres         | 01.12.JJJJ                 |
| Schätzung des Jahres    |                            |
| vor ein paar Jahren     | zwei Jahre zuvor           |
| vor einigen Jahren      | drei Jahre zuvor           |
| 1.Hälfte 90er Jahre     | 01.01.1992                 |
| 2. Hälfte 90er Jahre    | 01.01.1997                 |
| 90er Jahre              | 01.01.1995                 |

Generell gilt: Nutzen Sie alle Informationen, um das Datum richtig zu schätzen.

Falls Sie ein Datum schätzen müssen, muss die Angabe auch als geschätzt gekennzeichnet werden (Tag geschätzt, Monat geschätzt, vollständig geschätzt). Dabei ist zu beachten: Das Datum der Diagnose muss prinzipiell immer vor dem Todesdatum sein.

Nur wenn Ihnen wirklich keinerlei Anhaltspunkte zum Erstdiagnosedatum vorliegen, so ist in diesem Fall als Diagnosedatum das Sterbedatum zu übermitteln und dieses <u>muss zwingend als "vollständig geschätzt"</u> <u>gekennzeichnet sein</u>.

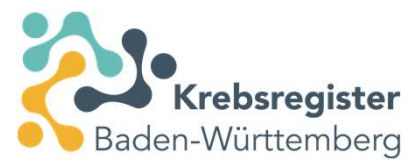

# Erfassung der Mindestangaben zum Tumor – Diagnose-ICD-10, Suchfunktion

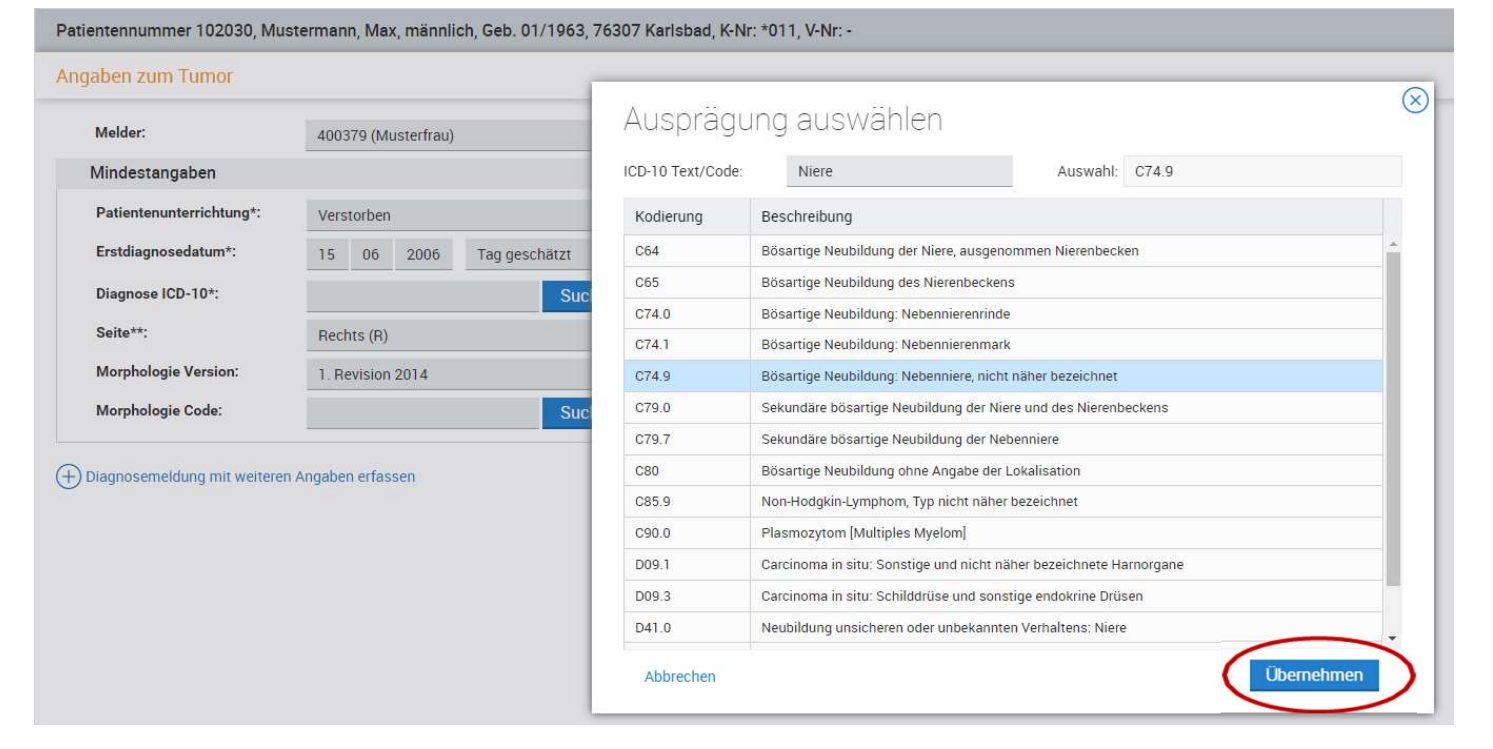

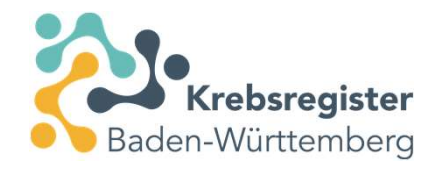

Zur Angabe des ICD-10 Codes können Sie sich auch von der Suchfunktion unterstützen lassen: Bei Klick auf "Suche" öffnet sich ein Auswahlmenü, in dem Sie den passenden ICD-Code suchen/auswählen können.

Bei Metastasen, deren Primärtumor Ihnen unbekannt ist, kann dies mit dem ICD-10 Code C80.0 (bösartige Neubildung, primäre Lokalisation unbekannt) gekennzeichnet werden.

#### Erfassung der Mindestangaben zum Tumor

Angaben zum Tumor

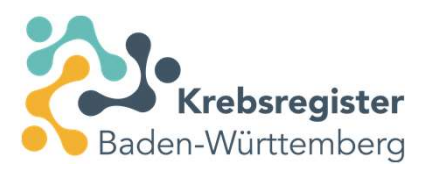

| Patientenunterrichtung*: | Verstorben                                      | ~                 | 0 |
|--------------------------|-------------------------------------------------|-------------------|---|
| Erstdiagnosedatum*:      | 15 06 2006 Ex                                   | akt 🗸             | 0 |
| Diagnose ICD-10*:        | C74.9                                           | Suche             | 0 |
|                          | C74.9, Bösartige Neubildung<br>näher bezeichnet | Nebenniere, nicht |   |
| Seite**:                 | R - Rechts                                      | ~                 | 0 |
| Morphologie Version:     | 2. Revision 2019                                | ~                 | 0 |
| Morphologie Code:        |                                                 | Suche             | 0 |

#### Auswahl der zu erfassenden Meldungsart

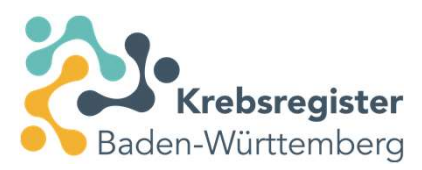

| Diagnose       | Die Erst-Diagnosemeldung des Tumors mit weiteren Angaben erfassen                                                                      |
|----------------|----------------------------------------------------------------------------------------------------|
| Therapie       | Meldung von tumorspezifischen Operationen, Strahlen- oder<br>Systemischen Therapien zur Behandlung des Primärtumors oder<br>Metastasen |
| Verlauf        | Meldung von therapierelevanten Änderungen des Erkrankungsstatus<br>(inkl. Diagnosen von <b>Rezidiven</b> sowie der Sterbefall)         |
| Tumorkonferenz | Meldung einer Tumorkonferenz                                                                                                    |
| Tod            | Meldung eines Sterbfalls                                                                                                    |

Es öffnet sich ein neues Fenster. Über den Button "Tod" kann nun die Meldung zum Tod erfasst werden.

#### Meldung zum Tod erfassen

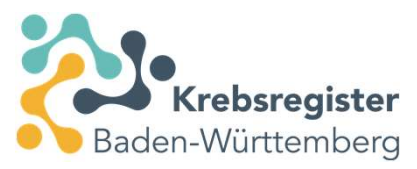

Patientennummer 97654, Mustermann, Max, männlich, Geb. 01/1963, 76133 Karlsruhe, K-Nr: \*011, V-Nr: -

#### Tod

| umoridentifikator.                                                                                      | Tum              | or-1-40         | 0893      |             | ~      |                                                                                                    |  |
|----------------------------------------------------------------------------------------------------|------------------|-----------------|-----------|-------------|--------|----------------------------------------------------------------------------------------------------|--|
| Erstdiagnosedatum*:                                                                                     | 15               | 06              | 2006      | Exakt       |        | 0                                                                                                    |  |
| Diagnose ICD*:                                                                                          | C74.9            | )<br>Bösart     | ige Neubi | ldung: Nebe | Sucha  | 0                                                                                                    |  |
| Seite**:                                                                                                | näher I<br>R - R | ezeici<br>echts | hnet      |             |        | (7)                                                                                                    |  |
| ICD-0 Version:                                                                                          |                  |                 |           |             |        |                                                                                                    |  |
| ICD-0:                                                                                                  |                  |                 |           |             | Suther | 0                                                                                                    |  |
| Tumorzuordnung bearbeit                                                                                 | en               |                 |           |             |        | - Gallin                                                                                                    |  |
| Angaben zum Tod                                                                                         |                  |                 |           |             |        |                                                                                                    |  |
| Meldebegründung:                                                                                        | Verst            | orben           |           |             | ~      | 0                                                                                                    |  |
| Zertifizierung:                                                                                         |                  |                 |           |             | ~      | 0                                                                                                    |  |
| Eigene Leistung:                                                                                        | Ja               |                 |           |             | ~      | 0                                                                                                    |  |
| Sterhedatum*:                                                                                           | 13               | 11              | 2022      | 0           |        |                                                                                                    |  |
| Sterbedatum .                                                                                           |                  |                 |           |             |        | in the second second second second second second second second second second second second second second second |  |
| Tod tumorbedingt*:                                                                                      | Nein             |                 |           |             | $\sim$ | 0                                                                                                    |  |
| Tod tumorbedingt*:                                                                                      | Nein             |                 |           |             | ~      | 0                                                                                                    |  |
| Tod tumorbedingt*:<br>Todesursachen                                                                     | Nein             |                 |           |             | ~      | 0                                                                                                    |  |
| Tod tumorbedingt*:<br>Fodesursachen<br>1.<br>Todesursache:                                              | Nein             |                 |           |             |        | 0                                                                                                    |  |
| Tod tumorbedingt*:<br>Todesursachen<br>1.<br>Todesursache:<br>odesursache hinzufügen                    | Nein             |                 |           |             | Suche  | Ð                                                                                                    |  |
| Tod tumorbedingt*:<br>Todesursachen<br>1.<br>Todesursache:<br>odesursache hinzufügen<br>Neitere Angaben | Nein             |                 |           |             | Suche  | Ð                                                                                                    |  |

Die Tumorzuordnung können Sie bei Bedarf nachträglich über "Tumorzuordnung bearbeiten" korrigieren.

Angaben zum Tod: fettgedruckte Pflichtfelder sind zu befüllen.

Todesursachen und Weitere Angaben müssen nicht zwingend ausgefüllt werden.

#### Tumorhistorie des Patienten

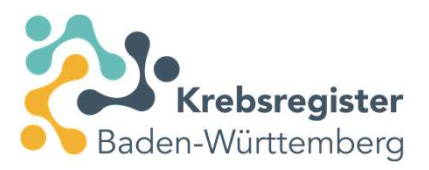

| Patientennummer 102030, Mustermann, Max, männlich, Geb. 01/1963, 76307 Karlsbad, K-Nr: *011, V-Nr: - Ändern |                                                                                                    |        |        |  |  |  |  |
|----------------------------------------------------------------------------------------------------|----------------------------------------------------------------------------------------------------|--------|--------|--|--|--|--|
| Tumorhistorie                                                                                               |                                                                                                    |        |        |  |  |  |  |
| Neue Meldung: Therapie Verla                                                                                | auf Tumorkonferenz Tod Neuer Tumor                                                                   |        |        |  |  |  |  |
| 📄 Diagnose: 00.06.2006                                                                                      | Tumor-1-400379, C74.9 rechts: Bösartige Neubildung: Nebenniere, nicht näher bezeichnet               |        |        |  |  |  |  |
| – Angaben zum Tumor:                                                                                        |                                                                                                    |        |        |  |  |  |  |
| 00.06.2006                                                                                                  | Angaben zum Tumor<br>C74.9 Bösartige Neubildung: Nebenniere, nicht näher bezeichnet<br>Seite: Rechts | Gültig | Öffnen |  |  |  |  |
| - <u>Tod:</u>                                                                                               |                                                                                                    |        |        |  |  |  |  |
| 13.11.2022                                                                                                  | Tod<br>Tumorbedingt: nein                                                                            | Gültig | Öffnen |  |  |  |  |
| Drucken Übermitte                                                                                           | eln                                                                                                  |        |        |  |  |  |  |

In der Tumorhistorie sind nun die Angaben zum Tumor und die Meldung zum Tod zur Übermittlung bereit. Bitte wählen Sie hierzu den Button "Übermitteln".

**Bitte beachten Sie:** bei den Angaben zum Tumor handelt es sich ausschließlich um Basisangaben für eine korrekte Tumorzuordnung und nicht um eine vergütungsfähige Diagnosemeldung. Die Meldepflicht ist nur mit der Übermittlung der Meldung zum Tod erfüllt.

## Meldungen übermitteln

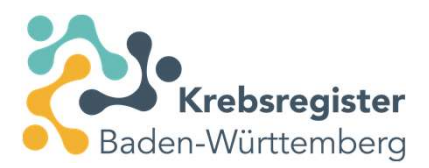

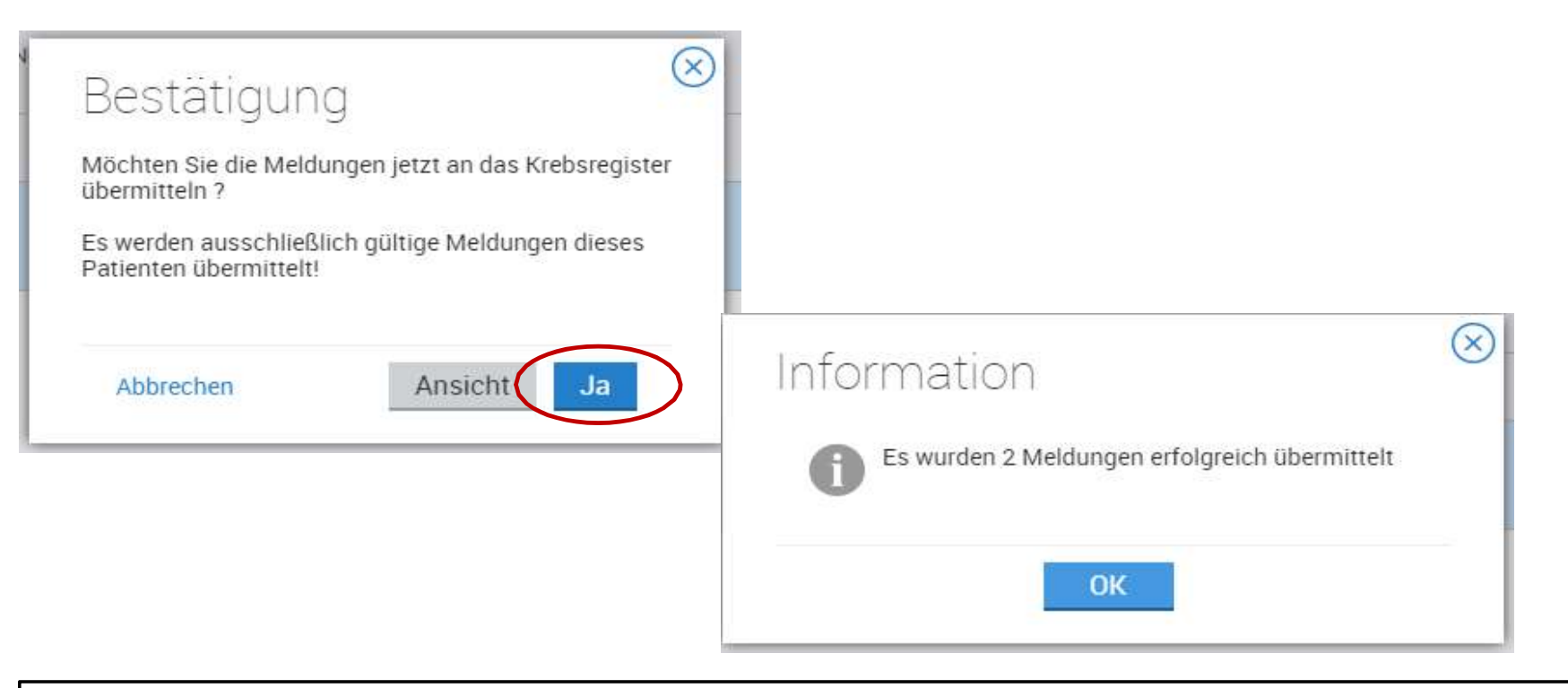

Beim Übermitteln von Meldungen aus der **Tumorhistorie** heraus werden nur die gültigen Meldungen **dieses** Patienten übermittelt.

Wenn Sie zu mehreren Patienten Meldungen erfasst haben, so können Sie diese auch gesammelt aus der **Übersichtsansicht** heraus übermitteln.

## Personendaten ändern/korrigieren/aktualisieren

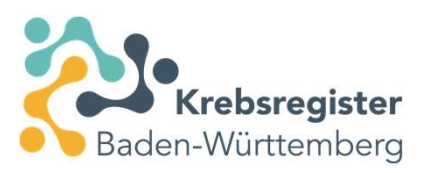

Patientennummer 102030, Mustermann, Max, männlich, Geb. 01/1963, 76307 Karlsbad, K-Nr: \*011, V-Nr: - Ändern

| Tumorhistorie                                                                                            | 2           |                    |                                                               |            |                             |  |
|----------------------------------------------------------------------------------------------------|-------------|--------------------|---------------------------------------------------------------|------------|-----------------------------|--|
| Neue Meldung:                                                                                            | Therapie    | Verlauf            | Tumorkonferenz                                                | Tod        | Neuer Tumor                 |  |
| Diagnose: 00.06.2006 Tumor-1-400379, C74.9 rechts: Bösartige Neubildung: Nebenniere, nicht näher bezeich |             |                    |                                                               |            |                             |  |
| - Angab                                                                                                  | en zum Tumo | <u>r:</u>          |                                                               |            |                             |  |
| 00                                                                                                    | .06.2006    | Ang<br>C74<br>Seit | <b>aben zum Tumor</b><br>.9 Bösartige Neubildung<br>e: Rechts | : Nebennie | ere, nicht näher bezeichnet |  |
| - <u>Tod:</u>                                                                                            |             |                    |                                                               |            |                             |  |
| 13                                                                                                    | .11.2022    | <b>Tod</b><br>Tun  | norbedingt: nein                                              |            |                             |  |

Das nachträgliche Ändern oder Vervollständigen von Personendaten (z.B. Versichertenangaben) kann nur aus der Tumorhistorie heraus erfolgen. Dazu den bereits angelegten Patienten durch Eingabe der Patienten-ID auf der Übersichtsseite aufrufen. Über "Ändern" können Personendaten geändert/korrigiert/aktualisiert werden.

## Personendaten ändern/korrigieren/aktualisieren

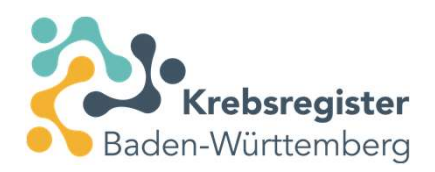

Patientennummer 102030, Mustermann, Max, männlich, Geb. 01/1963, 76307 Karlsbad, K-Nr: \*011, V-Nr: - Ändern Tumorhistorie Neue Meldung: Therapie Verlauf Tumorkonferenz Tod Neuer Tumor Diagnose: 00.06.2006 Tumor-1-400379, C74.9 rechts: Bösartige Neubildung: Nebenniere, nicht näher bezeichnet - Angaben zum Tumor: 🖉 Öffnen 00.06.2006 Angaben zum Tumor Gültiq C74.9 Bösartige Neubildung: Nebenniere, nicht näher bezeichnet Löschen Seite: Rechts - Tod: Ø Öffnen 13.11.2022 Tod Gültia Tumorbedingt: nein Löschen Drucken Übermitteln

In der Tumorhistorie sind nun die Angaben zum Tumor und die Meldung zum Tod zur Übermittlung bereit. Bitte wählen Sie hierzu den Button "Übermitteln".

## Vielen Dank für die Übermittlung Ihrer Meldungen.

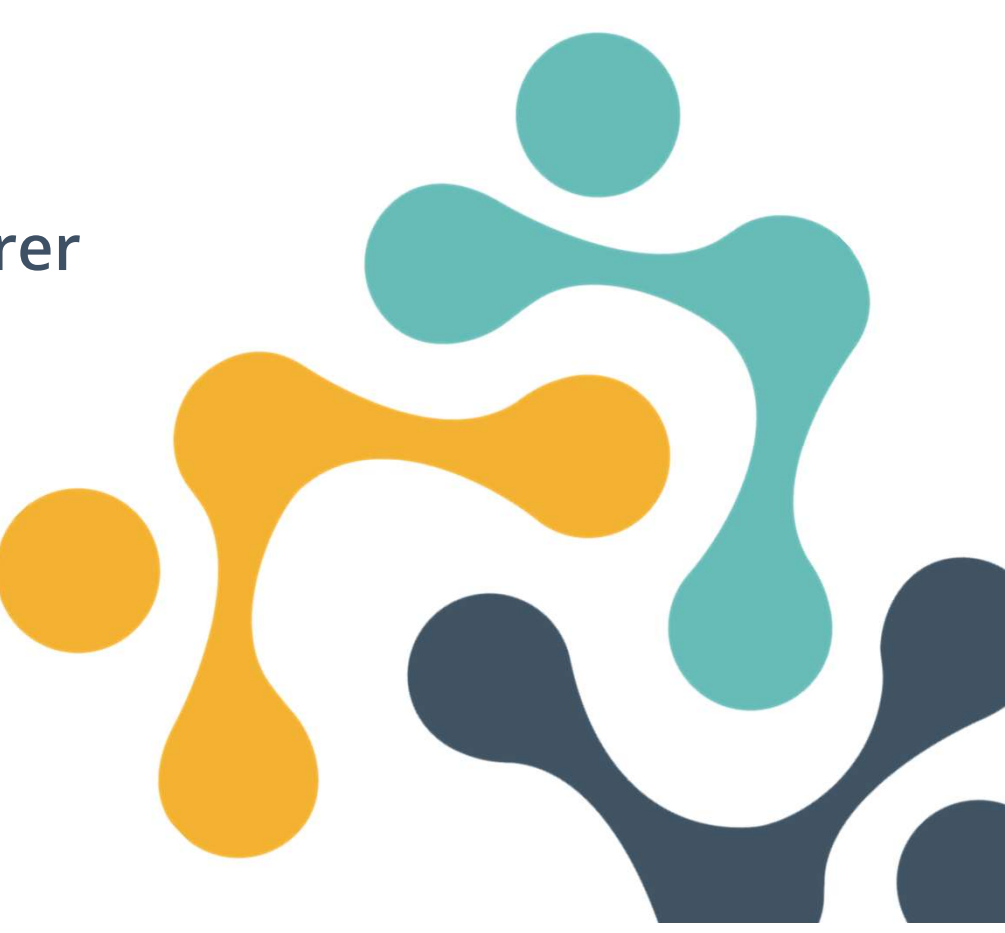